## Installation FILIUS / Premier démarrage

|                                                                                                    | ← → C 🔒 lemsoftware-filius.de/Herunterladen                                                                                                    |
|----------------------------------------------------------------------------------------------------|----------------------------------------------------------------------------------------------------|
| • Rendez-vous sur le site :                                                                                                    | Herunterladen                                                                                                    |
| https://www.lernsoftware-filius.de/Herunte                                                                                                    | rladen                                                                                                    |
| <ul> <li>Télécharger le fichier d'installation pour Win<br/>en cliquant sur le lien.</li> <li>Double-clic sur le fichier téléchargé normale<br/>« Filius-Setup-1.10.4.exe ».</li> <li>Suivre la démarche d'installation :</li> </ul>                                                                                                    | Herunterladen         Herunterladen           Udows         Files viel kreisten Befagungen der Liberz GNU General Public Liberse (GPL) Version 2 oder Version 3 bereitgestellte.           Stemmorausselzung         Able           Monterladen         Befagungen der Liberz GNU General Public Liberse (GPL) Version 2 oder Version 3 bereitgestellte.           Stemmorausselzung         Able           Monterladen         Befagungen der Aller der General erforder der Abler stemmen der Stemmensbagen ist mit jeder Janes-Laufzeitungebang eines die general erforder Abler der Stemmensbagen ist mit jeder Janes-Laufzeitungebang eines die general erforder der Abler verbenzionen seine der Verbracken bereicht verbandenze Ablersbangebang (auch JRE)           Monterladen         Abler Verbangebang eines die general erforder Ablersbangebang ist mit jeder Janes-Laufzeitungebang (auch JRE)           Monterladen         Ablersbangebang eines die general erforder Ablersbangebang eines die general erforder Ablersbangebang ist mit jeder Janes-Laufzeitungebang (auch JRE)           Monterladen         Ablersbangebang eines die general erforder Ablersbangebang eines die general erforder Ablersbangebang eines die general erforder Ablersbangebang eines die general erforder Ablersbangebang eines die general erforder die general erforder Ablersbangebang eines die general erforder die general erforder Ablersbangebang eines die general erforder die general erforder Ablersbangebang eines die general erforder die general erforder die general erforder die general erforder die general erforder die general erforder die general erforder die general erforder die general erforder die generforder die general erforder die generforder die general erford |
| Filius 1.10.4 Installation — X<br>WillKommen beim Installations-<br>Assistenten für Filius 1.10.4<br>Dieser Assistent wird Sie durch die Installation von Filius<br>1.10.4 begeleten.<br>Swird empfohlen, vor der Installation alle anderen<br>Programme zu schließen, damit bestimmte Systemdateien<br>ohne Neustart ersetzt werden können.<br>Klicken Sie auf Weiter, um fortzufahren.                                                                                                    | Filius 1.10.4 Installation       —       ×         Jzenzabkommen       Evenzabkommen       Evenzabkommen       Evenzabkommen         Bitte lesen Sie die Lizenzbedingungen durch, bevor Sie mit der Installation fortfahren.       Evenzabkommen       Evenzabkommens zu sehen.         Drücken Sie die Bild-nach-unten Taste, um den Rest des Abkommens zu sehen.       Image: Copyright (C) 2007 Free Software Foundation, Inc. <                                                                                                    |
| Filius 1.10.4 Installation          Walken Sie das Verzeichnis auswählen         Walken Sie das Verzeichnis aus, in das Filius 1.10.4 installiert werden soll.         Filius 1.10.4 wird in das unten angegebene Verzeichnis installiert. Falls Sie in ein anderes Verzeichnis installieren möchten, klicken Sie auf Durchsuchen und wählen Sie ein anderes Verzeichnis aus. Klicken Sie auf Installeren, um die Installation zu starten.         Laissez le chemin par défaut         Zielverzeichnis         Durchsuchen         Durchsuchen         Durchsuchen         Durchsuchen         Walsoft Install System v2.50 | Filus 1.10.4 Installation       –       –         Filus 1.10.4 Installation       –       –         Dia Installation von Filius 1.10.4 wird       Diageschlossen         Filus 1.10.4 wirde auf Ihrem Computer installert.       Kidzen Sie auf Fertig stellen, um den Istallations-Assistenten zu schließen.                                                                                                    |
| < Zurück Installieren Abbrechen                                                                                                    | < Zurück Fertig stellen Abbrechen                                                                                                    |

- L'installation est terminée, vous pouvez ouvrir Filius.
- A la première ouverture, il faut sélectionner la langue française :

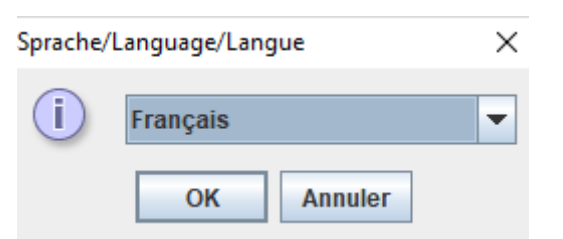

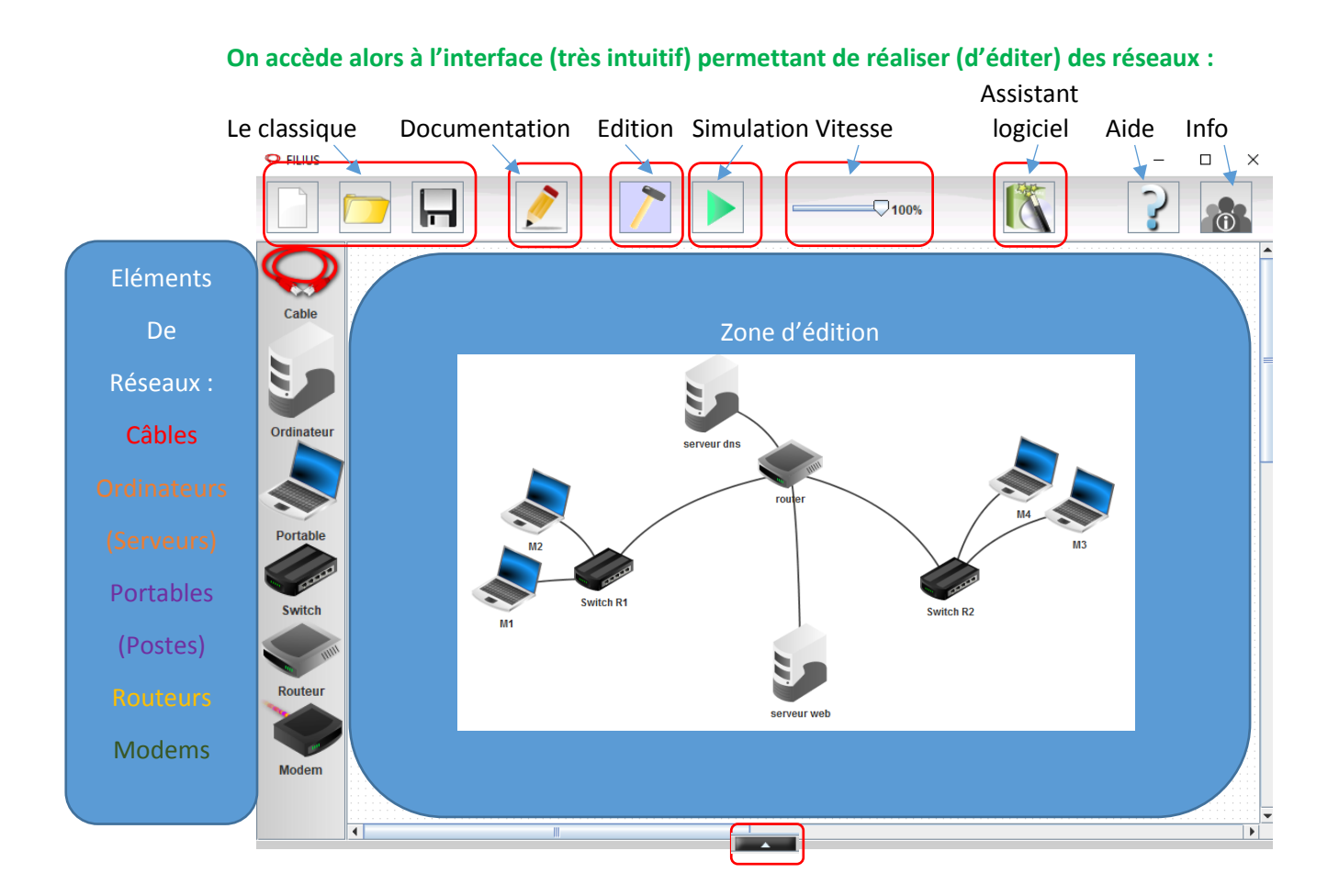

## Dans le mode Edition (Design : clic gauche sur le bouton Marteau), on crée le schéma souhaité :

- Utilisations de la souris :
  - Sélection d'un élément par un clic gauche
  - Glisser/déposer de l'élément à utiliser dans la zone de travail.
  - Connexion des éléments : Sélection de l'élément Câble puis Clic sur le 1<sup>er</sup> élément à connecter suivi d'un deuxième clic sur l'autre élément. (désélection du mode câblage par la touche Echap)
  - Double-clic sur un élément pour faire apparaître la zone de configuration des paramètres ou clic droite sur l'élément → Configure ou encoure un clic sur le bouton an en bas et au centre de la fenêtre de Filius. Il suffit alors de cliquer sur un autre élément pour le configurer. On peut faire disparaître cette zone avec un clic gauche sur un endroit vide de la zone d'édition.
  - Suppression d'un élément par un clic droit sur celui-ci → Supprimer.

## Une fois le schéma réalisé et paramétré, on passe dans le mode de simulation (Bouton lecture) :

- Placer le pointeur de la souris sur un élément pour voir ses paramètres.
- Sur un ordinateur ou d'un portable :
- Un clic gauche (ou clic droit → Afficher le bureau) permet d'utiliser les logiciels.
- Un clic droit → Afficher les échanges de données permet d'observer les messages qui transitent sur le réseau.